# 2019 年(第 38 期)海外青年技術訓練班 報名資料登錄操作步驟

【2019年(第38期)海外青年技術訓練班計畫執行小組】

主辦:僑委會

承辦:南臺科技大學

EMAIL: chiyen16@stust.edu.tw

地址:71005 臺南市永康區南臺街1號 能源工程館 5F(V504)

電話:+886-6-2533-131 #2120~2122

傳真:+886-6-2546743

Working Hours(週一至週五):8:30-12:00 、13:30-17:30

| ф | 華 | 民 | 或 | 1 | 0 | 7 | 年 | 0 | 6 | 月 | 2 | 0 | Θ |
|---|---|---|---|---|---|---|---|---|---|---|---|---|---|
|---|---|---|---|---|---|---|---|---|---|---|---|---|---|

# 2019 年(第 38 期)海外青年技術訓練班報名資料 登錄操作步驟

### 目錄

| 壹、 | 前言     | 1 |
|----|--------|---|
| 、湏 | 系統首頁   | 1 |
| 參、 | 首次登入系統 | 1 |

#### 壹、前言

僑務委員會(以下簡稱本會)為培養海外青年獲得實用知識與生產技能, 發展農、工、商、家政事業,促進當地繁榮,特辦理海外青年技術訓練 班。

- 貳、系統首頁
  - 一、登入系統:2019年(第38期)海外青年技術訓練班
  - 二、登入網址:https://coopstud.stust.edu.tw/ocy/Login.aspx
- 參、首次登入系統
  - -、 點擊 [第一次使用,請註冊您的 Email 帳號(點此)>>] (1)
  - 二、 鍵入註冊 Email 郵箱及密碼②

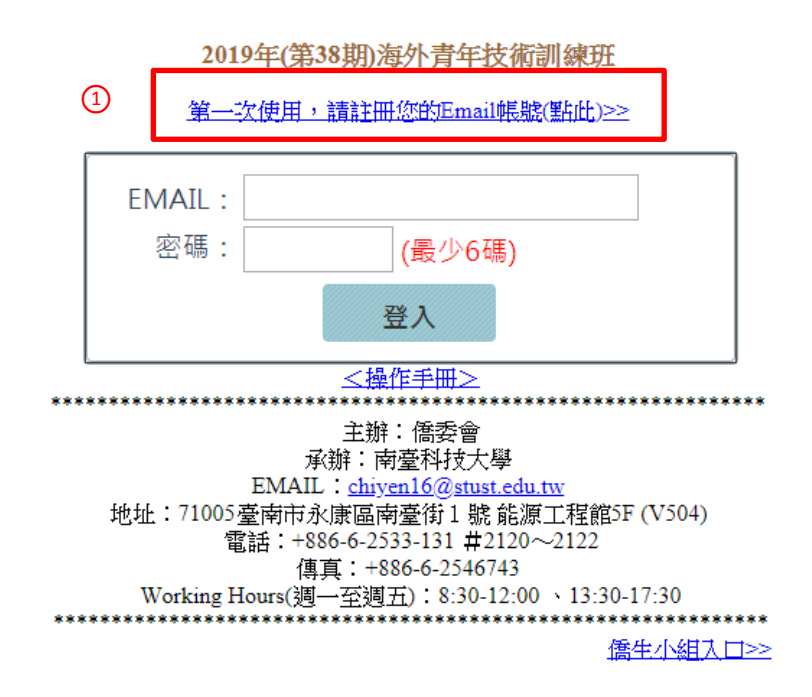

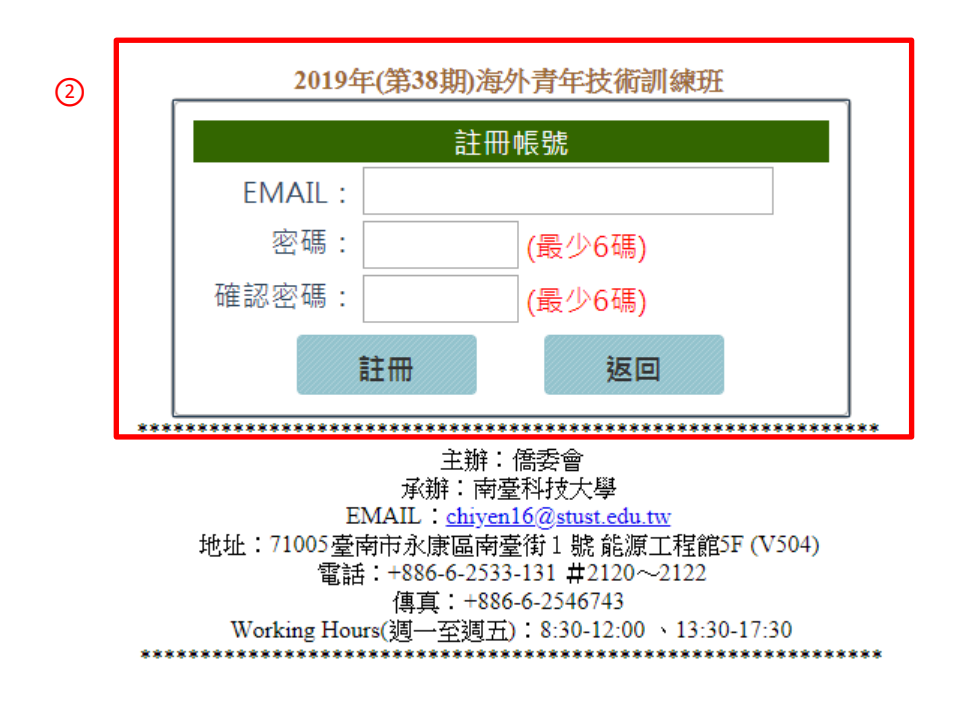

- 三、點選[註冊]後直接跳下一個畫面
- 四、點選[資料輸入] 3,再點選[編輯] 4

2019年(第38期)海外青年技術訓練班

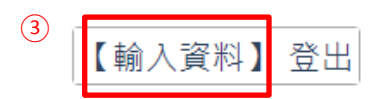

2019年(第38期)海外青年技術訓練班

|   | 【輸入資料 | 】登出 |    |      |       |      |
|---|-------|-----|----|------|-------|------|
|   |       | 流水號 | 姓名 | 英文姓名 | EMAIL | 狀態   |
| 4 | 編輯    | 2   |    |      |       | 輸入完成 |
|   |       |     |    |      |       |      |

您好

#### 五、所有欄位皆為必填

|                | 2019年(第38期)海外青年技術訓練班申請表                                                                                                    |   |            |                              |       |        |  |
|----------------|----------------------------------------------------------------------------------------------------|---|------------|------------------------------|-------|--------|--|
| 姓名             | (中)                                                                                                    | ] | 性別         | ◎男 ◎女                        | 出生日期  | 年 /月/日 |  |
|                | (英)                                                                                                    |   | 出生地        | •                            | 僑居地   | *      |  |
| 畢業或肄業學校名稱      | 業或練業學校名稿              在校年             自               至               至               至               Ξ               Ξ               Ξ               Ξ               Ξ               Ξ               Ξ             Ξ |   | 僑居地<br>通訊處 |                              |       |        |  |
| 有無居留<br>地國籍    | ● 有 ○ 無 電話                                                                                                    |   | 軟體<br>ID   | 通訊軟體<br>LINE •               | EMAIL |        |  |
|                | 姓名:                                                                                                    |   | 家長         | 中文姓名                         | 英文姓名  | 出生日期   |  |
| 在臺監護人<br>或親友資料 | 地址:                                                                                                    |   | 父          |                              |       | 年 /月/日 |  |
|                | 電話:                                                                                                    |   | 母          |                              |       | 年 /月/日 |  |
| 希奎就讀<br>學校科別   | 志願字 思<br>1                                                                                                    |   |            |                              |       |        |  |
|                |                                                                                                    |   | 1.報        | 2 資料                         |       |        |  |
|                |                                                                                                    |   | te e       | 存                            |       |        |  |
|                |                                                                                                    |   | 2.列印       | 申請表                          |       |        |  |
|                | *本表                                                                                                    |   |            | <b>印</b><br>送交[保薦單位] 或(駐外機構) |       |        |  |
|                |                                                                                                    |   | Ū          | 3 <b>7</b>                   |       |        |  |

### 六、輸入僑居地若選擇為<u>馬來西亞</u>,[畢業或肄業學校名稱]會自動跳選學校類型⑤,請僑生依實際就讀之類型選取。

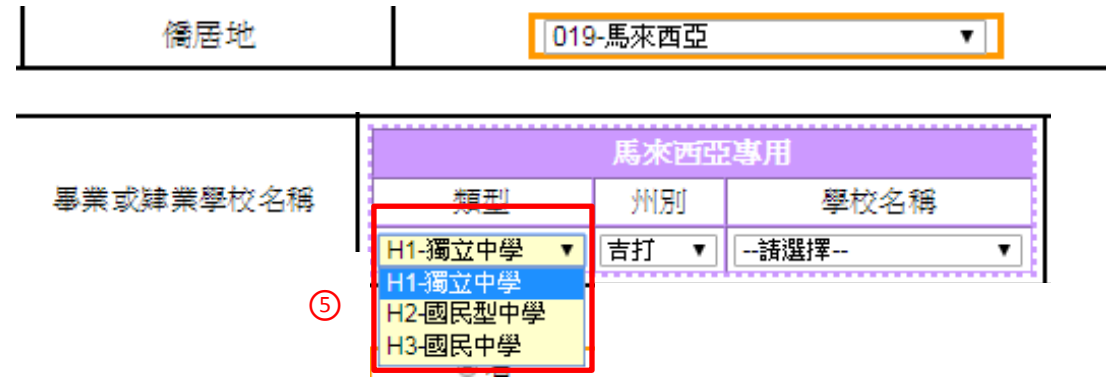

七、馬來西亞僑生選取學校時,若預設選單內無欲選取之學校,請點選[H3-國 民中學],再選[其它]⑥,則可自行鍵入學校名稱⑦。(如下圖所示)

|               |           | 馬來西亞專用                                                                                                    |
|---------------|-----------|----------------------------------------------------------------------------------------------------|
| 畢業或肄業學校名<br>稱 | 類型 州<br>別 | 學校名稱                                                                                                    |
|               | H3-國民中學 ▼ | 請選擇 ▼                                                                                                    |
|               |           | <ul> <li>SMMH1</li> <li>中鏡國立中學</li> <li>仁嘉隆國民中學</li> <li>半港國中</li> <li>孟加拉惹國中學</li> <li>昔華中學</li> <li>美里中華中學</li> <li>拿督翁國中</li> <li>國立台灣師範大學僑生先修班</li> <li>攀珍培群獨立中學</li> <li>雪蘭莪巴生高陽國民中學</li> <li>興斯丁國民型中學</li> <li>堅芳濟學校</li> <li>堅保羅學校</li> <li>堅馬克中學</li> <li>達立國民型中學</li> <li>達立國民型中學</li> <li>達立國民型中學</li> <li>建士中心國中(一校)</li> </ul> |
|               | 6         | 其它<br>▼                                                                                                    |
|               |           |                                                                                                    |

|           | 馬才        | क्षमुद्रम् | 專用   |   |
|-----------|-----------|------------|------|---|
| 畢業或肄業學校名稱 | 類型        | 州別         | 學校名稱 | - |
|           | H3-國民中學 ▼ |            |      | 7 |

八、若僑居地選其它國家,畢業或肄業學校名稱則維持空白,由僑生自行鍵入。

| 僑居地       | 030-泰國 | ¥ |
|-----------|--------|---|
| 事業或肄業學校名稱 |        |   |

九、通訊軟體:選擇軟體並填上 ID;若選單內無該軟體,點選[其它] ⑧可自行 新增。

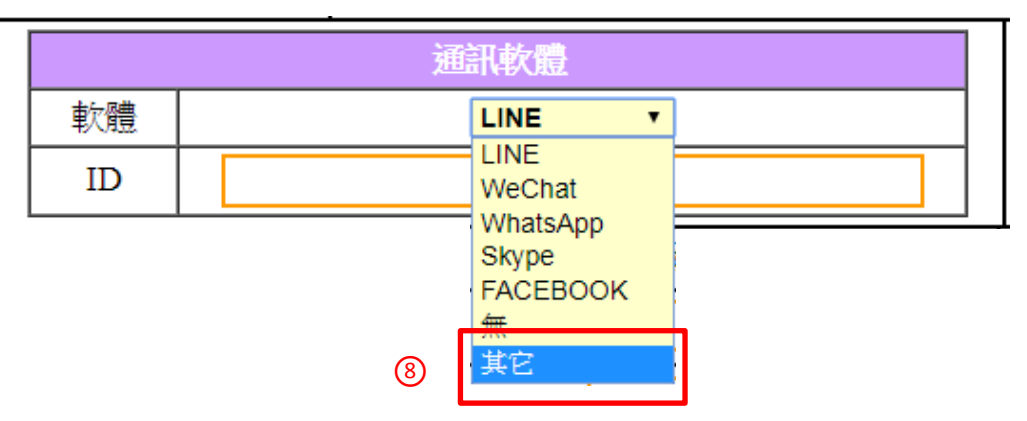

+、若誤點其它,欲返回選取畫面,點擊[X] <br/>
<br/>
⑨可返回選取畫面。

|      | 通訊軟體    |   |   |  |
|------|---------|---|---|--|
| 訪婚   | 請輸入軟體名稱 | X | 9 |  |
| 书入规范 |         |   |   |  |
| ID   |         |   |   |  |

+-、 僑生資料填寫完畢後,點選[儲存]

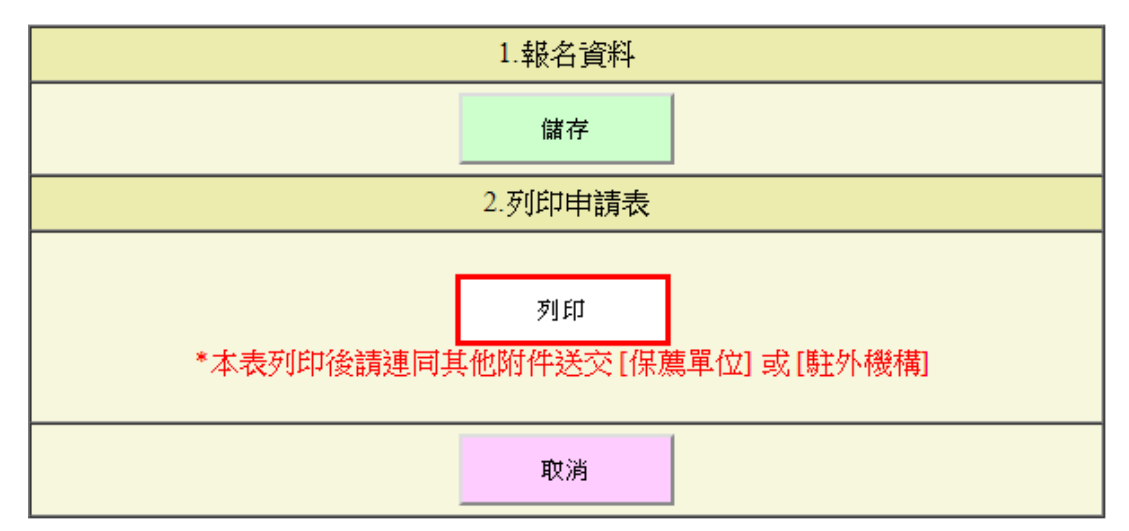

+二、 出現彈跳畫面,提示[更新成功]

| coopstud.stust.edu.tw 顯示 |    |
|--------------------------|----|
| 更新成功                     |    |
|                          | 確定 |

+三、 按[列印]另存檔案並列印此表單。

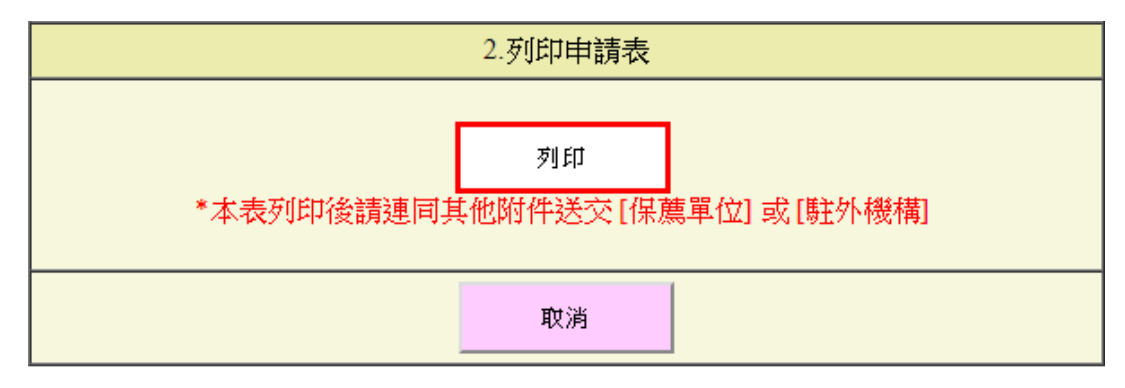

\*本表列印後請連同其他附件送交 [保薦單位] 或 [駐外機構]